## PLACING ONLINE TEXTBOOK ORDERS

If you are an ecampus student or live away from campus, you can purchase your textbooks for class at the OSU Beaver Store website, to have them shipped directly to you.

Visit our website at: osubeaverstore.com

Go to: Academics Buy/Rent

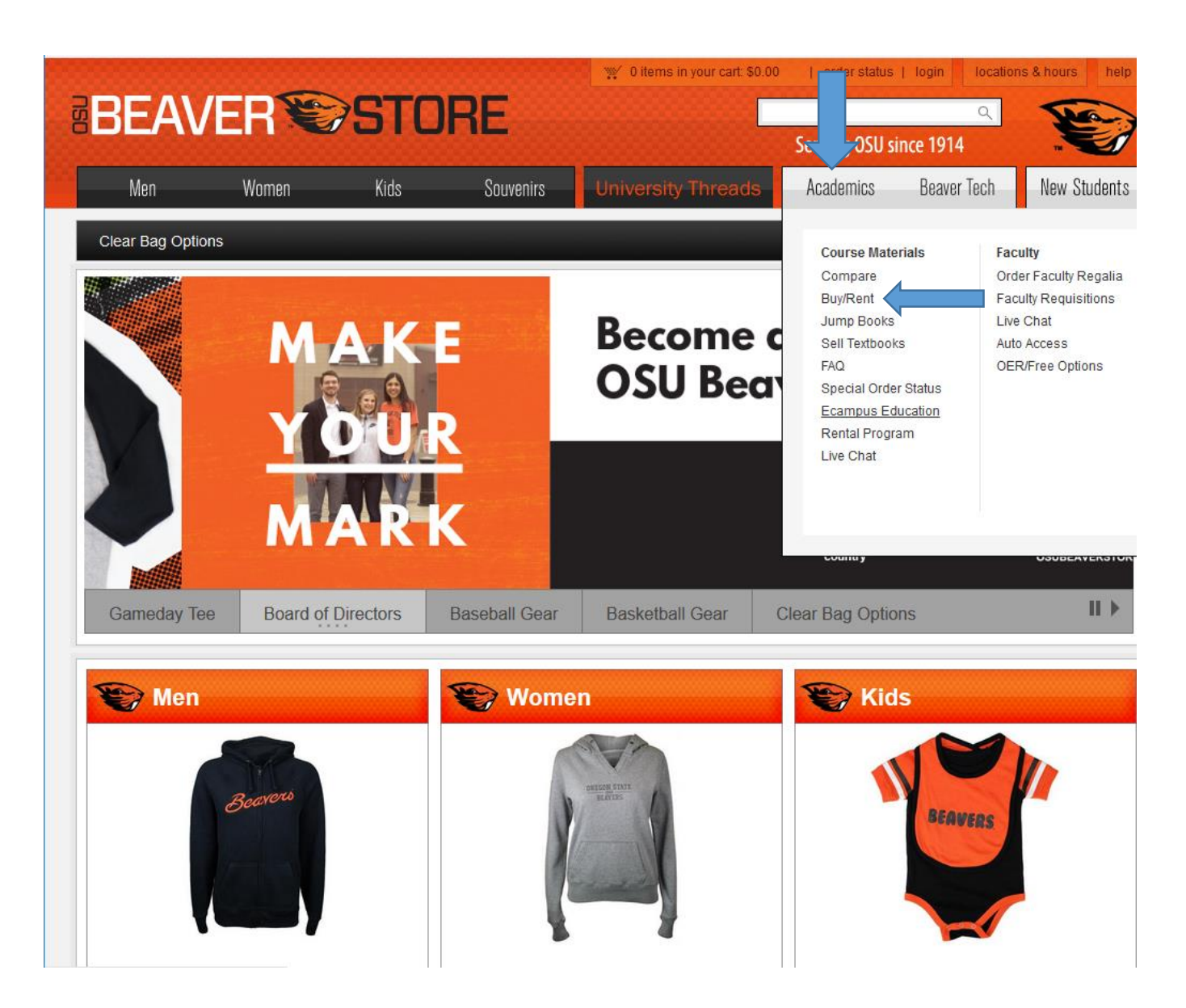

| Click the | blue | bar to | proceed.   |
|-----------|------|--------|------------|
|           |      |        | p. 000000. |

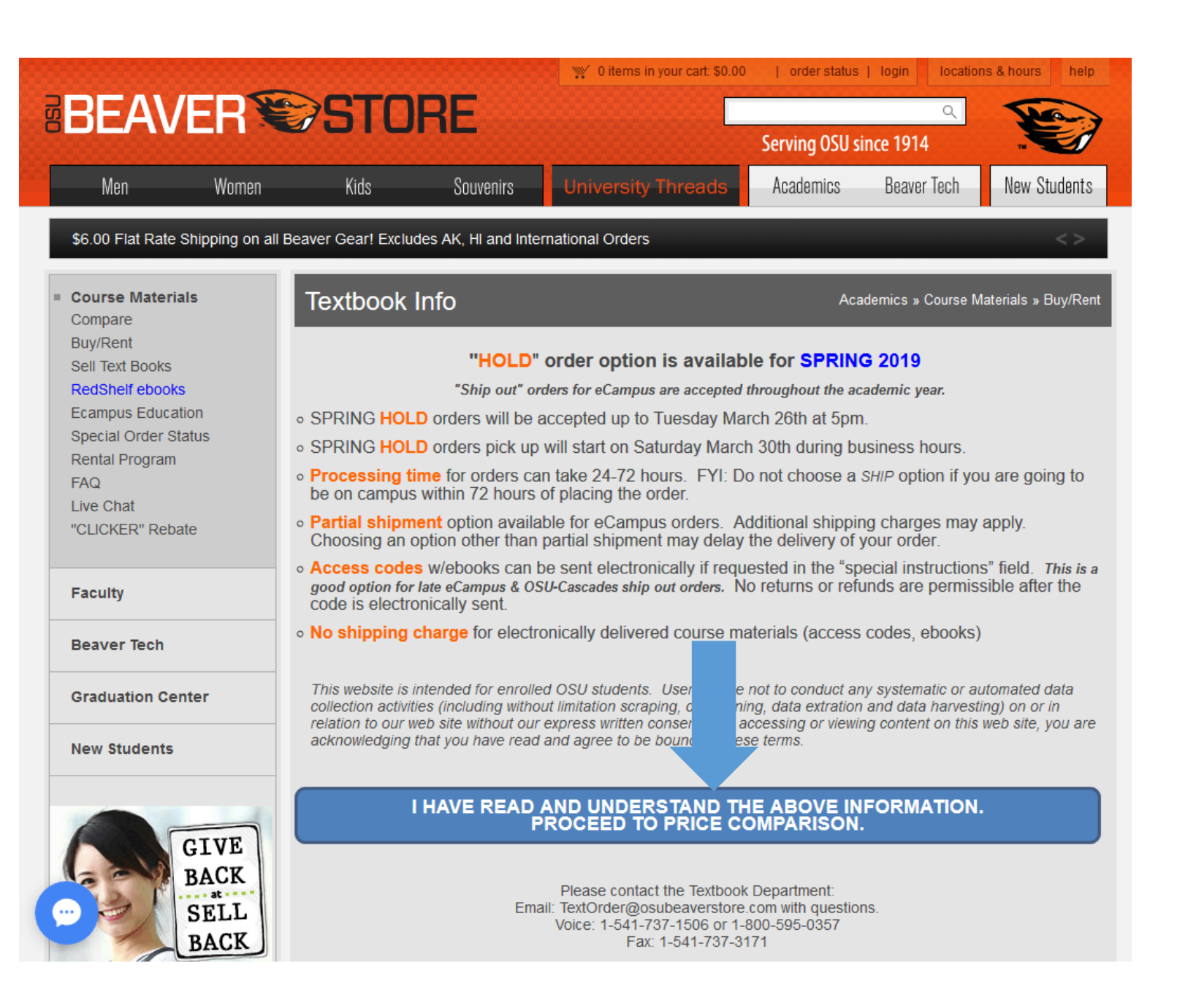

f 🍠 🖇 🗖

# BEAVER STORE

Select the Term

Select the Department

Select the Course

Choose your section

Once the section is chosen, it will add your course to the list on the right hand side. You can continue to add more courses to this list, by repeating the above steps until all courses are listed.

Next, click the green bar

| CHOOSE YOUR COURSES                                                                                | CURRENT COURSE LIST               |  |
|----------------------------------------------------------------------------------------------------|-----------------------------------|--|
| 2019-Spring       ~         ANTH       ~         ANTH 110       ~         Choose a Section       ~ | ANTH 110 - SECTION 400<br>(PARKS) |  |
| COMPARE PRICES ON                                                                                  | THESE COURSE MATERIALS            |  |

### Click the green bar to proceed.

#### CONSIDER THAT WHEN YOU SHOP FROM OSU BEAVER STORE:

- » You know you're getting the right books at competitive prices
- » Returns and exchanges are easy
- » You automatically get the "Back to Beavs" discount (when eligible)
- » You have the option to shop online or print your book list and shop in-store
- » Online orders can be picked-up in store
- » You can speak directly to our in-store customer service team when necessary
- » Watch out for international and instructor editions from Amazon, Half, and others! These editions are not legal for resale and are not eligible for buyback at the end of the guarter.
- » Additional shipping and handling charges may apply.
- » Price comparison information and multi-vendor checkout are provided as a service to our customers. OSU Beaver Store is not responsible for any customer service, return, or refund issues related to purchases you choose to make through any online retailer other than OSU Beaver Store.

#### BEGIN PRICE COMPARISON

Your course list will appear on the left-hand side of the screen, with all materials for the given class listed underneath each course title. Each item will show whether it is required or optional for the course.

To add an item to your cart, click on the desired material. This will generate a price comparison list. You may choose the desired format of the item from this list.

The Beaver Store offers students many options on textbooks, from ebooks, to new texts, to rentals and used books. With this price comparison list, you also have the ability to compare our prices to other sources. You can choose which format works best for you.

Click ADD TO CART on the desired format.

| 🕈 RESE                | LECT COURSES                                                                 | A STORE HOME                        | CONTACT STORE    |                       | OKLIST                             | 1 ITEMS IN CART |                             |
|-----------------------|------------------------------------------------------------------------------|-------------------------------------|------------------|-----------------------|------------------------------------|-----------------|-----------------------------|
|                       | REQUIRED                                                                     | V IN CART                           |                  |                       |                                    |                 |                             |
|                       |                                                                              | GHTS                                | FROM BEAV        | ER STORE              |                                    |                 |                             |
|                       | 9781111301491<br>REQUIRED                                                    |                                     | \$28.<br>+ ADD T | .00<br>o cart         | BEAVER STORE                       | BEAV            |                             |
| BI 311 (0             | 01)                                                                          | TE                                  |                  |                       | Official student-owned campus stor | e! REN<br>AV/   | TALS ARE<br>NOW<br>AILABLE! |
| CHOC<br>LEAF F        | DSE PIERCE HARD<br>PKG., OR ETEXT A<br>ALL                                   | BACK PKG, LOOSE-<br>CCESS CODE, NOT | \$30<br>+ ADD T  | . <b>75</b><br>0 cart | BEAVER STORE                       | ONLI            |                             |
| NO MAGE<br>AVALABLE   | GENETICS ETEXT S<br>CODE<br>BY PIERCE (DIGITAL)<br>9781319108441<br>REQUIRED | SAPLING PLUS ACCESS                 | \$39.<br>+ ADD T | .00<br>0 cart         | BEAVER STORE                       | BEAV            |                             |
| NO IMAGE<br>AVALABLE  | GENETICS HB W/S<br>ACCESS CODE PK<br>BY PIERCE (2)                           | APLING PLUS ETEXT<br>G              |                  |                       | NEW RENTAL                         | REN             | JALS ARE<br>NOW<br>AILABLE! |
|                       | 9781319125929<br>REQUIRED                                                    |                                     | \$43             | .75                   | BEAVER STORE                       |                 |                             |
| NO IMAGE<br>AVAILABLE | GENETICS LOOSE-<br>ETEXT ACCESS CO<br>BY PIERCE (2)                          | LEAF W/SAPLING PLUS<br>DDE PKG      | + ADD T          | O CART                | NEW                                | S               | TORE                        |
|                       | 9781319125950<br>REQUIRED                                                    |                                     | FROM REDS        | Helf (Ebook)          | )                                  |                 |                             |
| CH 121 (              | 400)                                                                         |                                     | ¢47              | 03                    |                                    |                 | _                           |
|                       |                                                                              | TE                                  | \$17.            | 03                    | EBOOK OPTION BY REDS               | HELF            |                             |

Once you've added an item to your cart, you can continue using the left-side course list to find the rest of your books.

When you've finished shopping, proceed to CHECKOUT

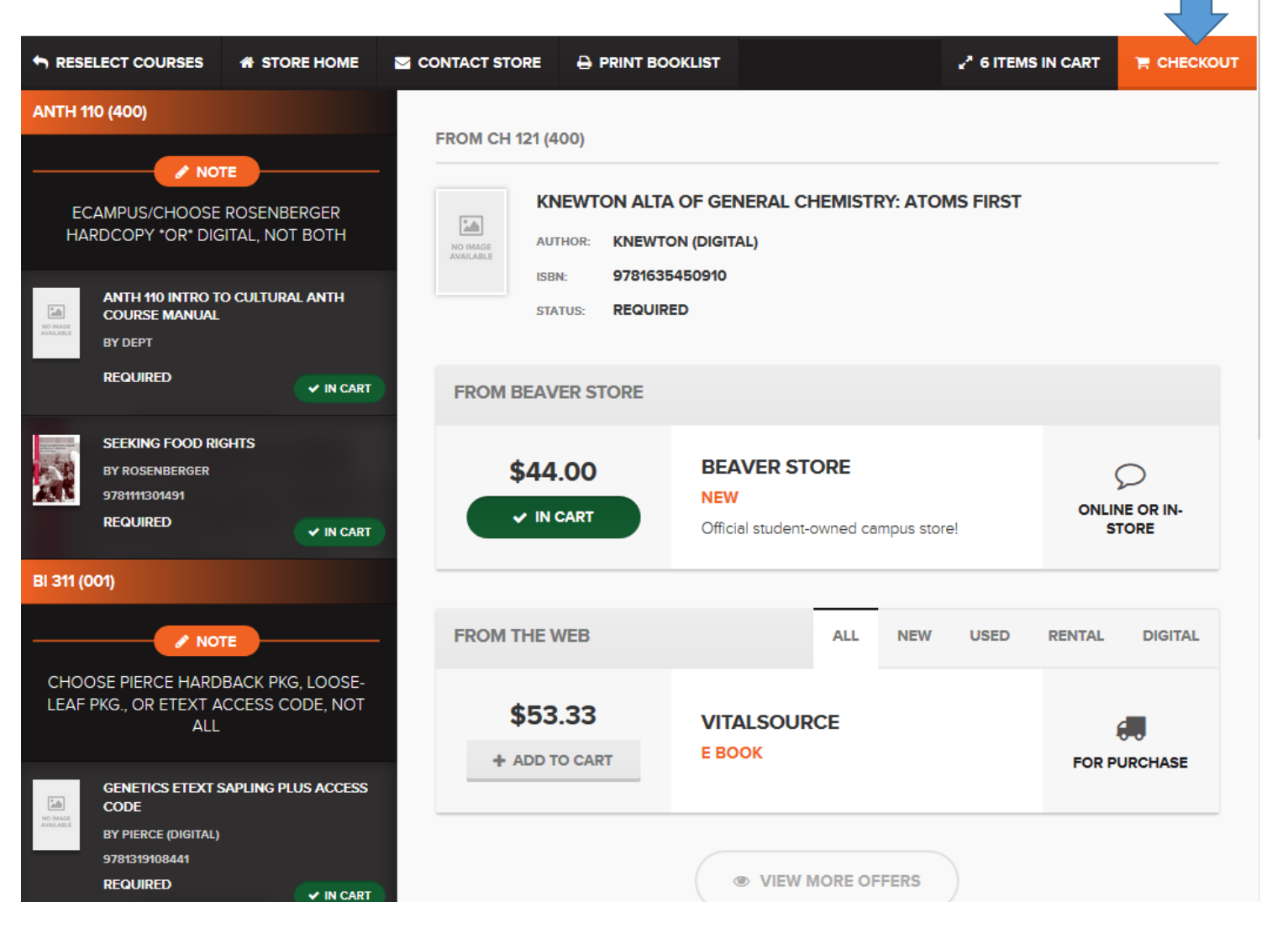

BEAVER STORE

f

1

g+

 $\sim$ 

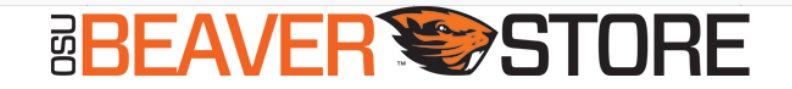

#### SACK TO SHOPPING

NOTE: If you have anything in your cart from a non-OSU Beaver Store vendor, OSU Beaver Store will not be responsible for the item(s) purchased from that retailer, including customer service and returns or refunds. Please check to see that the materials are the correct edition, have all ancillary materials (CD's, lab books, etc.) included and you've validated the shipping date. BUT, purchasing from the OSU Beaver Store assures you of a safe, correct and convenient shopping experience.

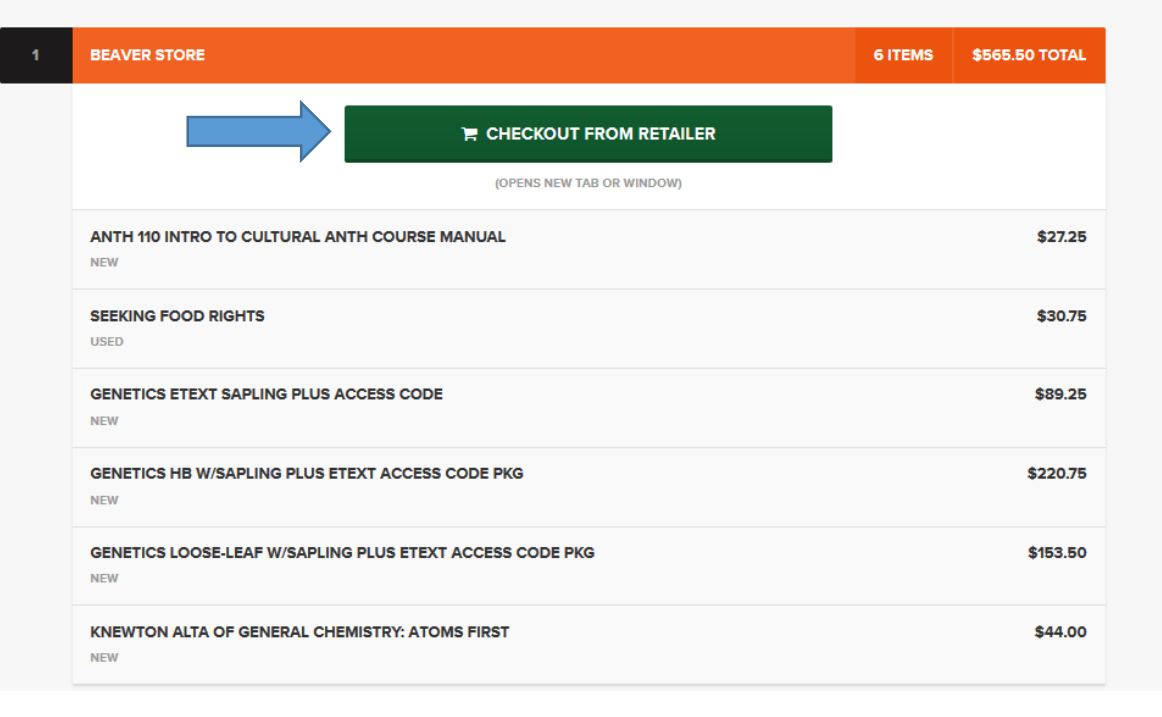

Click the green bar to proceed.

| Edition: 6<br>Author: PIERCE (2)                                                                                           | Verify Condition<br>New                              |                                                                 |                                   | complete (packages marked<br>"nonreturnable if opened" may not be<br>returned if opened).                                                                                     |
|----------------------------------------------------------------------------------------------------|------------------------------------------------------|-----------------------------------------------------------------|-----------------------------------|----------------------------------------------------------------------------------------------------|
| GENETICS LOOSE-LEAF<br>W/SAPLING PLUS ETEXT ACCE<br>CODE PKG<br>2019-Spring-BI-311-001<br>Edition: 6<br>Author: PIERCE (2) | New \$153.50<br>Used N/A<br>Verify Condition<br>New  | 1                                                               | \$153.50                          | <ul> <li>Class notes and texts marked<br/>"nonreturnable" may not be returned.</li> <li>The buyer is responsible for postage<br/>on mail ordered books.</li> </ul>            |
|                                                                                                    | Nov. 644.00                                          |                                                                 | <b>*</b> 4 4 <b>*</b> *           | Shipping- Course Materials/Books                                                                                                    |
| CHEMISTRY: ATOMS FIRST<br>2019-Spring-CH-121-400<br>Author: KNEWTON (digital)                                              | Verify Condition<br>New                              | 1<br>Tremove                                                    | \$44.00                           | If selecting Hold For Pick Up in shopping<br>cart, shipping charges will not apply.<br>PHYSICAL ADDRESS                                                                       |
|                                                                                                    | Subtotal:<br>Zip Code:                               | 95050                                                           | \$565.50                          | Within Oregon \$8.00<br>USA (including AK, HI, MP, PR) \$12.00<br>International/Worldwide (including<br>Canada) Weight-based                                                  |
|                                                                                                    | Estimated Shipping: OSU Ship<br>OSU Ship<br>Hold For | oping - \$12.00<br>oping - \$12.00<br>Pickup - \$0.00<br>CHECKC | <ul><li>✓</li><li>DUT ►</li></ul> | CLICK HERE for shipping timelines to all<br>50 states from our store.<br>PO Box / APO / FPO<br>USPS Priority \$12.00<br>Express Mail Weight-based<br>Express Delivery Options |
|                                                                                                    | Keep Shopping            Keep Shopping               | e 🙁 Clear                                                       | 🛛 Email                           | If a faster delivery option is necessary<br>please contact us via email<br>textorder@osubeaverstore.com                                                                       |

Verify that your list looks correct, and then enter your shipping zip code at the bottom of the page to calculate shipping cost.

Select OSU Shipping if you are having the order delivered to you.

#### Shipping- Course Materials/Books

If selecting Hold For Pick Up in shopping cart, shipping charges will not apply. PHYSICAL ADDRESS

Within Oregon \$8.00 USA (including AK, HI, MP, PR) \$12.00 International/Worldwide (including Canada) Weight-based

CLICK HERE for shipping timelines to all 50 states from our store. PO Box / APO / FPO USPS Priority \$12.00 Express Mail Weight-based Express Delivery Options

If a faster delivery option is necessary please contact us via email textorder@osubeaverstore.com

International (Worldwide) International shipping cost is based on weight and will be determined when the order is filled. Some international destinations may charge a customs brokerage fee billed with delivery

This bar found on the right side of the page will provide detailed information on shipping, including a link to shipping timelines. On the following page, select an option for checkout. It is not necessary to create an account to do so. You can select Option 3 to skip this step.

| Option 1: Create a | New Account          |                  |
|--------------------|----------------------|------------------|
| CREATE NEW AC      | COUNT >              |                  |
|                    |                      |                  |
| Option 2: Checkou  | t With an Account    |                  |
| Username:          |                      |                  |
| Password:          |                      | Forgot Password? |
| LOGIN 🕨            |                      |                  |
| f Login with Face  | book                 |                  |
|                    |                      |                  |
| Option 3: Checkou  | t Without an Account |                  |
|                    |                      |                  |

Proceed by filling out the Customer Information form.

Include your email address, shipping address, and select 'yes' if you are a student. It will then prompt you to enter your OSU ID number.

If you are a sponsored student, you may skip entering in a billing address, and will proceed to the Payment section at the bottom of this page.

Refer to the **Online check-out for Veterans Affairs Voc Rehab & Employment and other sponsored students** document on the 'How To Buy Your Textbooks' page for instructions on having your order billed to a sponsor.

Next, you will press REVIEW ORDER at the bottom of the page, and continue on to place your order.

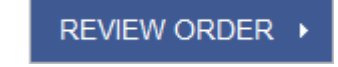

|                                       |                               |              | -                                                     |          |
|---------------------------------------|-------------------------------|--------------|-------------------------------------------------------|----------|
|                                       | 3                             |              | Order Summary                                         |          |
| Cart Summary Payment                  | Place Order                   |              | ANTH 110 INTRO TO 1<br>CULTURAL ANTH<br>COURSE MANUAL | \$27.25  |
| Customer Information<br>Email Address |                               |              | SEEKING FOOD RIGHTS 1                                 | \$30.75  |
| Email Address                         |                               |              | GENETICS ETEXT 1                                      | \$89.25  |
| Hold for in store pickup?             |                               |              | SAPLING PLUS ACCESS<br>CODE                           |          |
| ○ Yes ◉ No                            |                               |              | GENETICS HB 1                                         | \$220.75 |
| Shipping Address                      |                               |              | W/SAPLING PLUS ETEXT                                  | \$220.70 |
| First name                            | Last name                     |              | ACCESS CODE PKG                                       |          |
| Address Line 1                        |                               |              | GENETICS LOOSE-LEAF 1<br>W/SAPLING PLUS ETEXT         | \$153.50 |
| Address Line 2 - Optional             |                               |              | ACCESS CODE PKG                                       |          |
| Santa Clara                           | California                    | $\sim$       | KNEWTON ALTA OF 1                                     | \$44.00  |
| 95050                                 | United States                 | $\checkmark$ | ATOMS FIRST                                           |          |
| Phone                                 |                               |              | ANTH 110 INTRO TO 1<br>CULTURAL ANTH<br>COURSE MANUAL | \$27.25  |
| OSU Student, Faculty, or Staff?       |                               |              | SEEKING FOOD RIGHTS 1                                 | \$30.75  |
|                                       | Use Shinning Address          |              | GENETICS ETEXT 1                                      | \$89.25  |
| First name                            |                               |              | SAPLING PLUS ACCESS<br>CODE                           | •••••    |
| Address Line 1                        | Lascharre                     |              |                                                       | ¢000.75  |
| Address Line 1                        |                               |              | W/SAPLING PLUS ETEXT                                  | \$220.75 |
| Address Line 2 - Optional             |                               |              | ACCESS CODE PKG                                       |          |
| City                                  | State                         | $\checkmark$ | GENETICS LOOSE-LEAF 1                                 | \$153.50 |
| Zip                                   | United States                 | $\sim$       | ACCESS CODE PKG                                       |          |
| Phone                                 |                               |              | KNEWTON ALTA OF 1                                     | \$44.00  |
|                                       |                               |              | GENERAL CHEMISTRY:<br>ATOMS FIRST                     |          |
| Shipping Information                  |                               |              |                                                       | ¢07.05   |
| Estimated Shippin                     | ng: OSU Shipping - \$12.00    | ~            | CULTURAL ANTH<br>COURSE MANUAL                        | \$27.20  |
| Promotions and Courses                |                               |              | SEEKING FOOD RIGHTS 1                                 | \$30.75  |
| Promotions and Coupons                |                               |              | GENETICS ETEXT 1                                      | \$89.25  |
| Do you have any promotion or cou      | upon codes? Enter them below. |              | CODE                                                  |          |

# BEAVER STORE

Thank you for shopping with the OSU Beaver Store!

If you have any further questions or need help with an order, please email us at <u>textorder@osubeaverstore.com</u>

Or call at (541) 737-1506